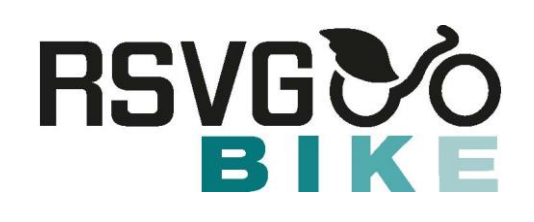

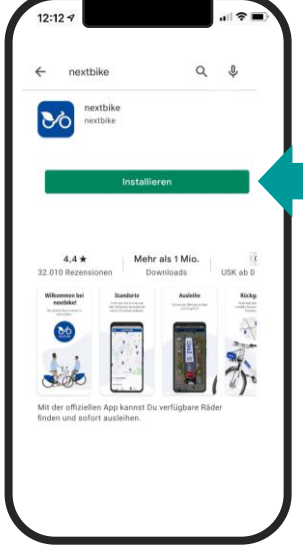

Schritt 1 Suche für Android Smartphones im Google Play

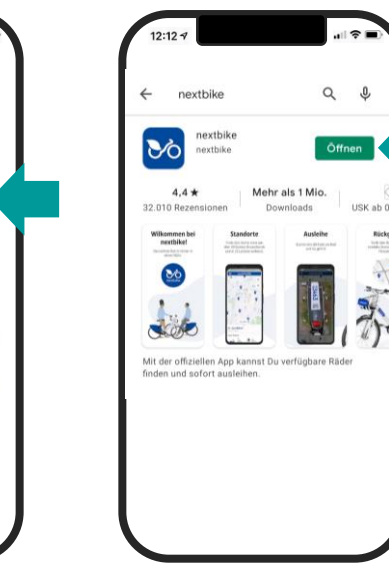

Rick

Schritt 2 Sobald die App installiert ist, wähle "Öffnen".

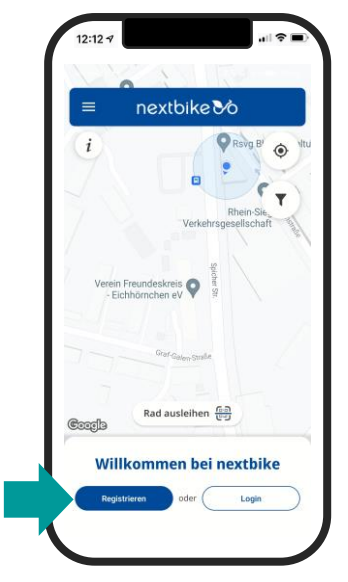

Schritt 3 wähle "Registrieren"

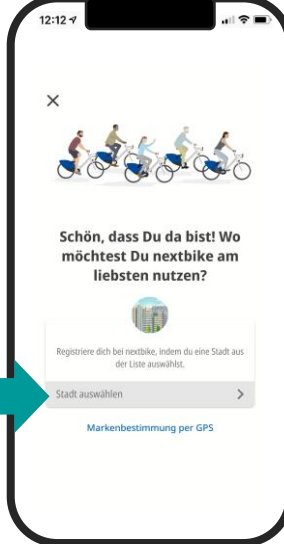

Schritt 4

auswählen" um nach

"RSVG-Bike" zu suchen.

Tippe auf "Stadt

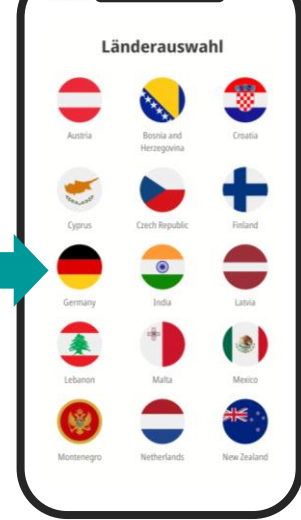

Schritt 5 wähle "Germany"

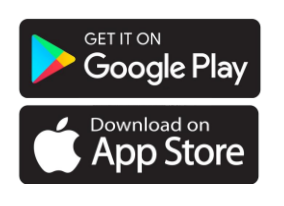

Store und für IPhones im

Apple Store nach der App "nextbike". Tippe dann auf das Feld "Installieren".

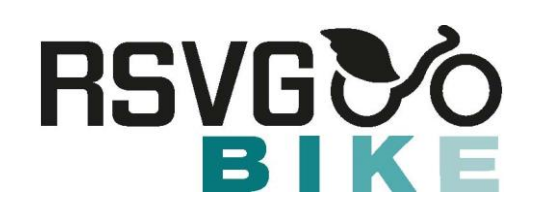

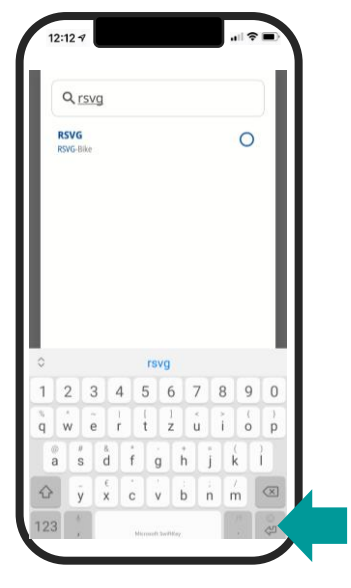

#### Schritt 6

Tippe in das Feld neben der Lupe und gib "rsvg" ein. Tippe anschließend auf die Enter-Taste (siehe Pfeil).

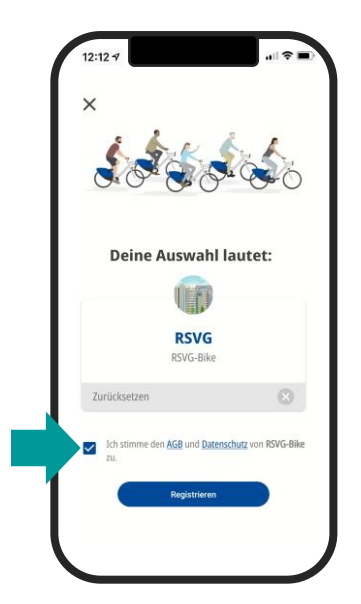

#### Schritt 7

Setze einen Haken in das Kästchen, um den AGBs und den Datenschutzbestimmungen zuzustimmen.

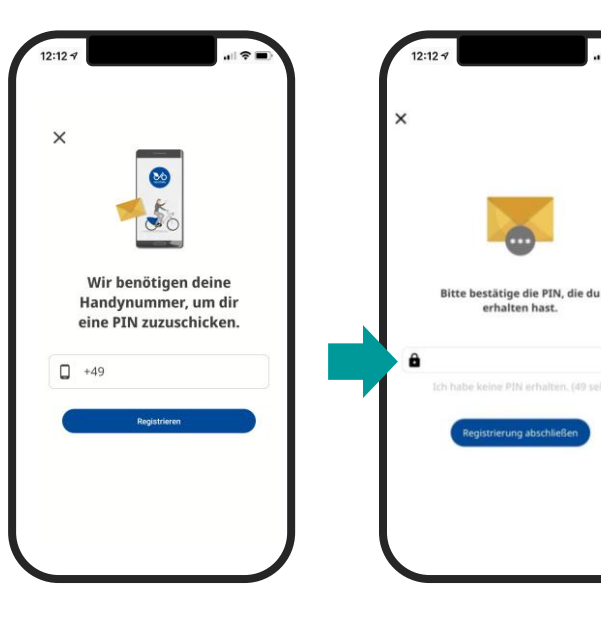

#### Schritt 8

Gib deine Handynummer ein und wähle "Registrieren". Den Pin erhältst du per SMS, gib ihn ein sobald du dazu aufgefordert wirst.

#### Schritt 9 Gib in das Feld deinen Pin ein, den du **per SMS** erhalten hast. Diesen brauchst du einmalig zur Freischaltung deines Accounts.

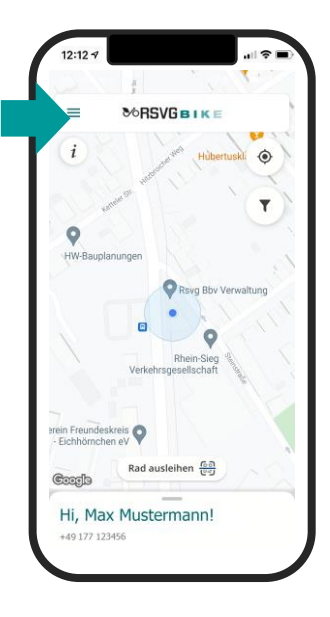

#### Schritt 10

Nun musst du dein Konto freischalten, indem du auf das Menü (siehe Pfeil) klickst.

Seite 2 von 5

# **RSVG**

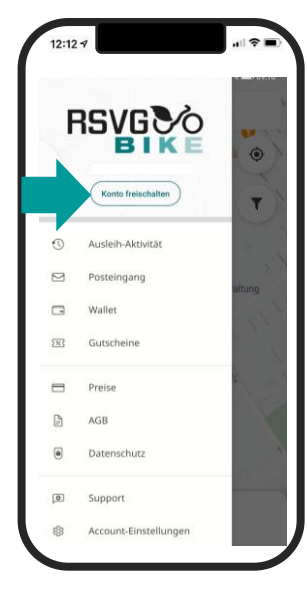

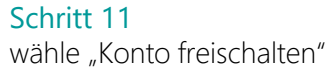

| Profilfelder          |                                                                                                    | 4                       |
|-----------------------|----------------------------------------------------------------------------------------------------|-------------------------|
| Fre                   | ischalteoptionen                                                                                                    | O                       |
| Um e<br>Mögl<br>deine | ine Leihe zu starten, benötigen wir ein Zahlur<br>icherweise müssen wir eine kleine Gebühr erl<br>Zahlungsmethode verifizieren zu können. | igsmittel.<br>heben, um |
| PAY                   | MENT                                                                                                    |                         |
| 8                     | Kredit- oder Debitkarte                                                                                                    | >                       |
| P                     | PayPal                                                                                                    | >                       |
|                       | Handyrechnung                                                                                                    | >                       |
| œ                     | Bankeinzug                                                                                                    | >                       |
| PAR                   | TNER                                                                                                    |                         |
|                       | Benutzerkonto mit Partner                                                                                                    |                         |

#### Schritt 12

Wähle eine Bezahlmethode aus und gib die geforderten Daten ein. Es wird sofort **1 Euro** Registrierungsgebühr fällig, der bei deiner ersten Radbuchung verrechnet wird.

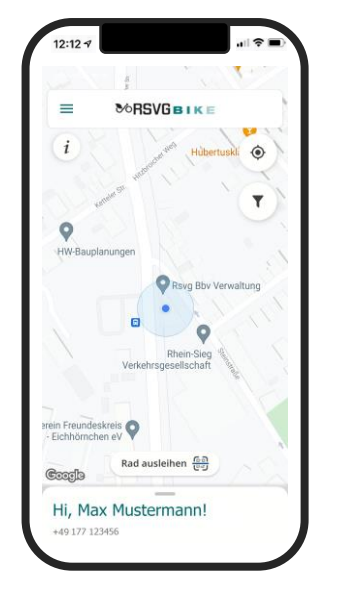

Tipp: Aktiviere auf dem Handy die Ortungsdienste. So siehst du deinen Standort und die RSVG-Bikes in deiner Nähe. Die Ortungsdienste findest du auf deinem Handy unter "Einstellungen".

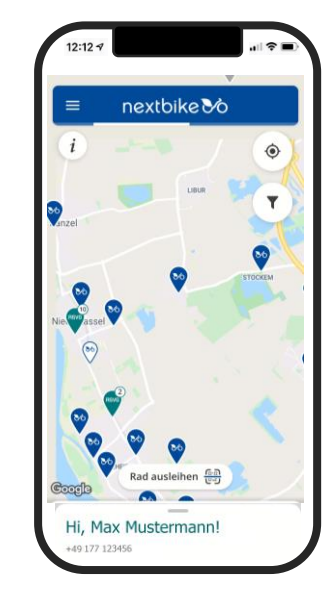

Tipp: Alle RSVG-Bike-Stationen und die verfügbare Anzahl an Rädern siehst du wenn du die App öffnest.

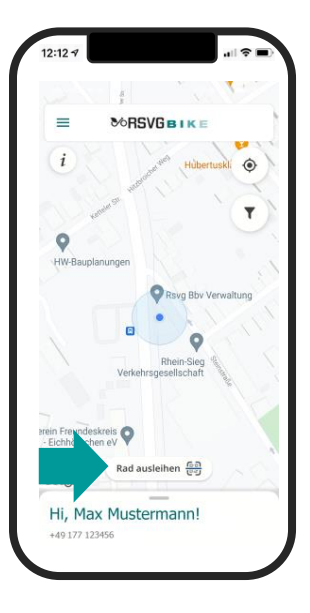

#### Schritt 13

Tippe auf "Rad ausleihen" und scanne den QR-Code am hinteren Schutzblech des Rads ein oder gib die Radnummer händisch ein (siehe nächsten Schritt).

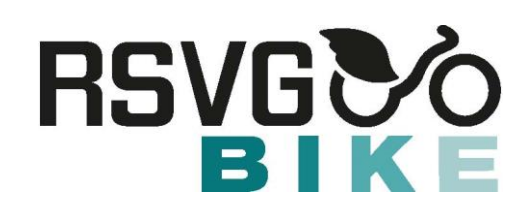

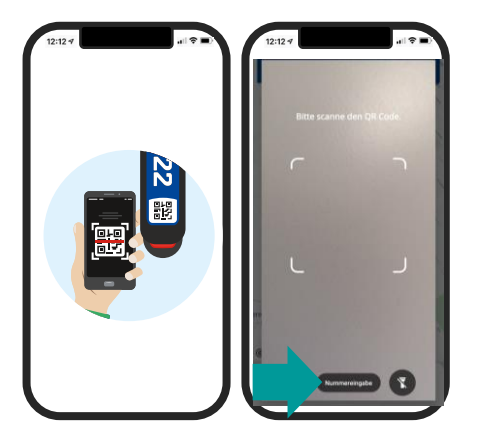

#### Schritt 14

Tippe auf "Rad ausleihen" und scanne den QR-Code am hinteren Schutzblech des Rads ein oder gib die Radnummer ein (siehe Pfeil).

Das Schloss öffnet sich automatisch und du kannst losradeln. Leihe das Rad daher niemals aus der Ferne.

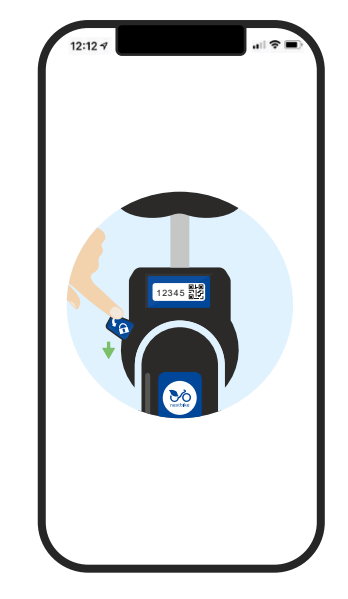

#### Schritt 15

Stelle das Rad an einer offiziellen RSVG-Bike-Station ab (nextbike.de/rsvg/standorte). Drücke den kleinen Hebel am Rahmenschloss nach unten. Aktualisiere deine App, um sicher zu gehen, dass die Ausleihe beendet wurde. In der Karte kannst du nachschauen wo du Räder zurückgeben kannst.

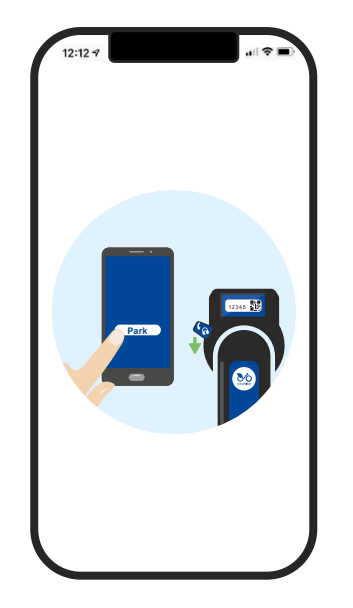

#### Gut zu wissen:

Du kannst dein Rad **parken**, ohne die Ausleihe zu beenden. Aktiviere dazu den Fahrtpause-Modus in der App und schließe danach das Schloss. Hier kannst du ihn auch jederzeit wieder beenden, das Schloss öffnet sich automatisch. **Beende den Fahrtpause-Modus daher niemals aus der Ferne.** 

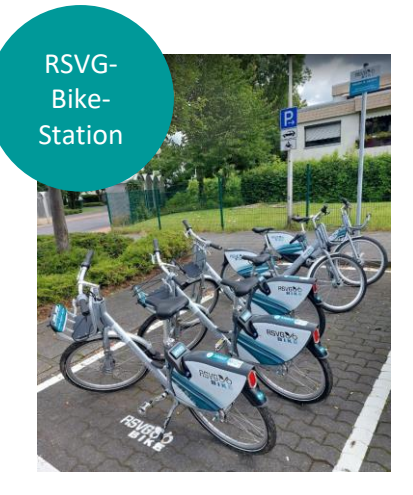

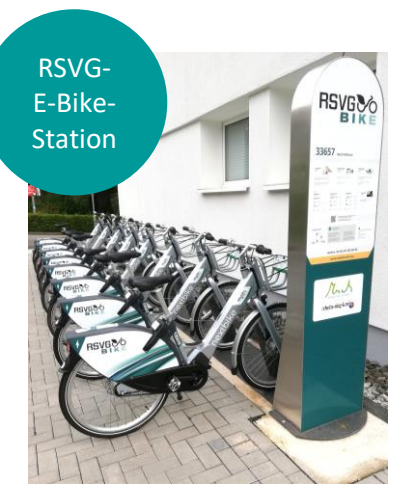

## Günstiger radeln:

### jetzt VRS-Chipkarte mit deinem Kundenkonto verknüpfen

## **RSVG** BIKĒ

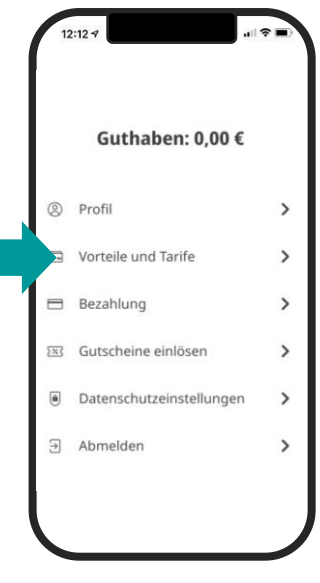

Schritt 1 wähle im Menü "Account-Einstellungen" und dann "Vorteile und Tarife"

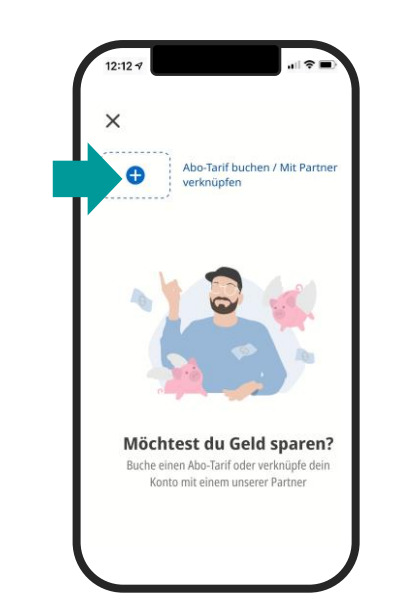

Schritt 2 tippe auf das Plus-Zeichen

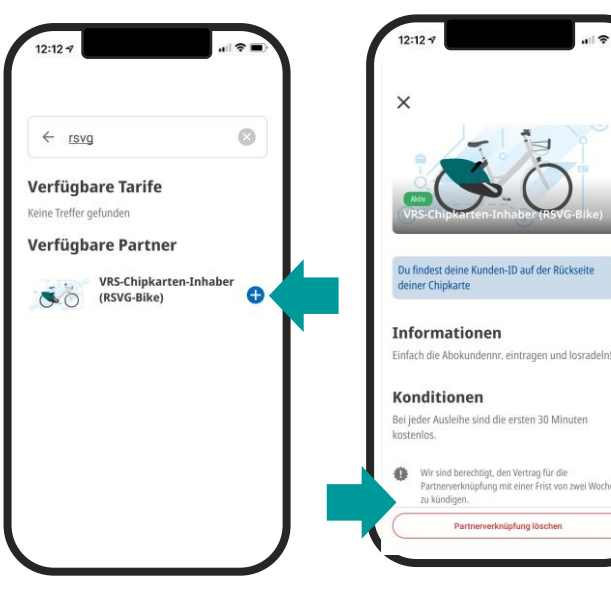

Schritt 3 gib "rsvg" in die Suche ein und tippe auf das Plus-Zeichen (siehe Pfeil)

Schritt 4 wähle "verknüpfen"

zu kündigen.

Wir sind berechtigt, den Vertrag für die Partnerverknüpfung mit einer Frist von zwei Wocher

rknüpfung löse

Warum muss ich mein Alter angeben? damit auch SchülerTickets für Schüler\*innen ab 16 Jahren freigeschaltet werden können

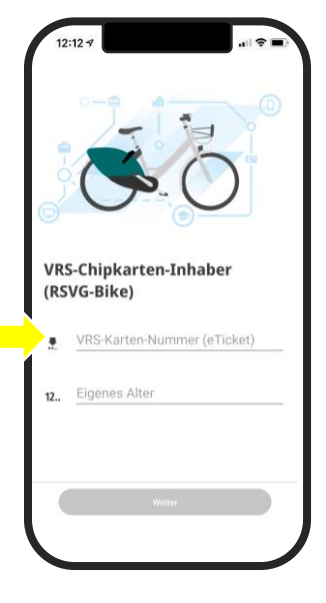

Schritt 5 Gib deine VRS-Chipkartennummer und dein Alter ein.. Tippe auf "weiter"

Das Konto ist nun mit deiner VRS-Chipkarte verknüpft.

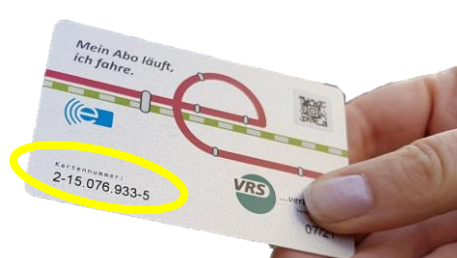